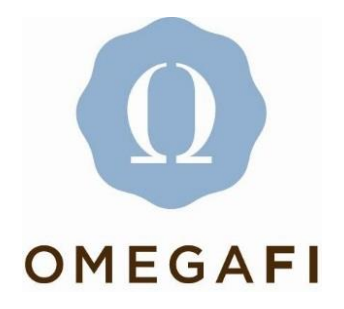

## **Paying National Invoices in Vault**

Chapters who are not using Vault for billing and collecting member payments may still pay their National invoices in Vault by using an e-check. Any officers with 'manage' Vault access may submit an e-check payment by following these steps.

1. Log in to myDelt and select Vault from the grid in the top right-hand corner.

| myDFIT                          |                                          |   |              |                  | Q                     | ) ? 🔳             | ) 🕞 |
|---------------------------------|------------------------------------------|---|--------------|------------------|-----------------------|-------------------|-----|
| Kathleen Sargent                | Don't forget to set your Profile Picture |   |              | User<br>Settings | 0<br>myOmegaFi        | Compass           | ×   |
| Edit My Profile Dashboard       | Set Your Profile Picture                 |   |              | ()<br>Vault      | )<br>Omega<br>Recruit | orga<br>Omega One | RD  |
| COMMUNICATIONS<br>Announcements | ANNOUNCEMENTS                            | v | HELP US LOCA | TE MISSI         | NG CONT               | ACT               | ¥   |

2. Once in Vault, go to the DTD menu and then click on DTD Billing.

| vault   |                  |                      |        |       |                      |            |              |        |  |  |
|---------|------------------|----------------------|--------|-------|----------------------|------------|--------------|--------|--|--|
| Î       | Communications • | - Chapter -          | House  | ΔΤΔ 🗸 | Billing <del>+</del> | Bill Pay 🗸 | Accounting - | How To |  |  |
| ΔTΔ Inf | ormation Rep     | orts                 |        |       |                      |            |              |        |  |  |
| Alerts  | s Me             | ember Initiation Rep | orting |       |                      |            |              |        |  |  |
| ΔΤΔ Β   | Billing          |                      |        |       |                      |            |              |        |  |  |
| Pendi   | ng Reports       |                      |        |       |                      |            |              |        |  |  |
|         |                  |                      |        |       |                      |            |              |        |  |  |

3. You will see the Balance Due and will click the Pay Now button.

| Vault <sup>-</sup>                                                           |                 |       | Epsilon - Albior | n College  |              | * 14    | - 1 | 0     | ?      | m      | ۲ |
|------------------------------------------------------------------------------|-----------------|-------|------------------|------------|--------------|---------|-----|-------|--------|--------|---|
| Communications -                                                             | Chapter - House | ΔΤΔ - | Billing-         | Bill Pay + | Accounting - | How To  |     |       |        |        |   |
| Home / $\Delta T \Delta$ / $\Delta T \Delta$ Information / $\Delta T \Delta$ | ∆ Billing       |       |                  |            |              |         |     |       |        |        |   |
| ΔTΔ Billing                                                                  |                 |       |                  |            |              |         |     |       |        |        |   |
| Delta Tau Delta - Epsilon<br>Balance Due: \$0.00                             |                 |       |                  |            |              |         |     |       |        |        |   |
| SUMMARY                                                                      | PAYMENTS        |       | STATEMENT H      | STORY      | STATEMENT OF | ACCOUNT | S   | CHEDU | ED INV | OICES  |   |
| BALANCE DUE                                                                  |                 |       |                  |            |              |         |     |       |        |        |   |
| \$0.00                                                                       |                 |       |                  |            |              |         |     |       | P      | ay Now | , |
| BALANCE DETAIL                                                               |                 |       |                  |            |              |         |     |       |        |        |   |

4. The pay now form will pop-up and allow you to enter the e-check payment information. Note that you must complete all fields on the form. In the 'Notes' field you should enter which invoice the payment should be applied to. For example: Liability Insurance. Click the 'Create Payment' button to submit the payment to Central Office.

| urrent Balance: \$0.00<br>alance Due: \$0.00<br>ue On: 04/20/2011                                |                                                                                                    |                                                                                      |                                                                                           |                                                                                                   |                                       |
|--------------------------------------------------------------------------------------------------|----------------------------------------------------------------------------------------------------|--------------------------------------------------------------------------------------|-------------------------------------------------------------------------------------------|---------------------------------------------------------------------------------------------------|---------------------------------------|
| PAY BY E-CHECK                                                                                   |                                                                                                    |                                                                                      |                                                                                           |                                                                                                   |                                       |
| PAY BY E-CHECK                                                                                   |                                                                                                    |                                                                                      |                                                                                           |                                                                                                   |                                       |
| Name on Account *                                                                                |                                                                                                    |                                                                                      |                                                                                           |                                                                                                   |                                       |
| Routing Number *                                                                                 |                                                                                                    |                                                                                      |                                                                                           |                                                                                                   |                                       |
| Account Number *                                                                                 |                                                                                                    |                                                                                      |                                                                                           |                                                                                                   |                                       |
| Address *                                                                                        |                                                                                                    |                                                                                      |                                                                                           |                                                                                                   |                                       |
|                                                                                                  |                                                                                                    |                                                                                      |                                                                                           |                                                                                                   |                                       |
| City State Zip Code<br>•                                                                         |                                                                                                    |                                                                                      | T                                                                                         |                                                                                                   |                                       |
| Email Address *                                                                                  |                                                                                                    |                                                                                      |                                                                                           |                                                                                                   |                                       |
| Phone Number *                                                                                   |                                                                                                    |                                                                                      |                                                                                           |                                                                                                   |                                       |
| Amount *                                                                                         |                                                                                                    |                                                                                      |                                                                                           |                                                                                                   |                                       |
| Notes*                                                                                           |                                                                                                    |                                                                                      |                                                                                           |                                                                                                   |                                       |
| I am authorizing Om-<br>inconvenience me, if i<br>debit of my account f<br>and any applicable ta | IgaFI to electronically<br>ny payment is dis-hor<br>or the amount of the<br>xes. You may wish to p | debit my account<br>tored or returned f<br>dis-honored payme<br>print and retain a c | for my payment. In<br>or any reason, I am<br>int plus the recover<br>opy of this authoriz | an effort to not<br>authorizing the ele<br>y fee allowed by th<br>ation for your reco<br>Create P | ctronic<br>e state<br>rds.<br>Payment |